Gmailの自動転送機能を、設定してみましょう。

Gmail の HP

http://mail.google.com/

から、登録済みの、アカウントに入ります。

ログアウトしている場合は、ユーザとパスワードを入力してください。

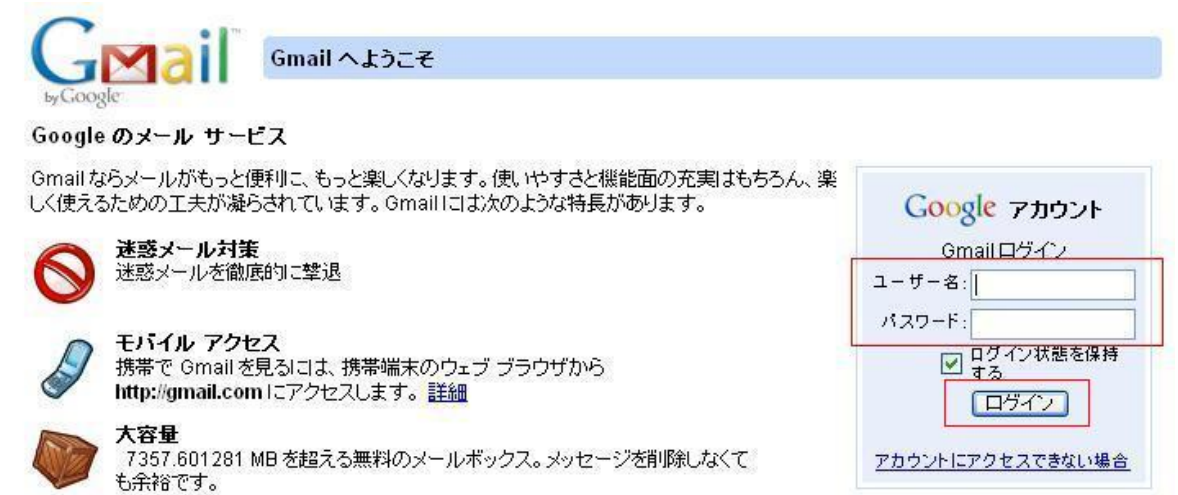

Gmail にログインできたら、上部にある、

「設定」

を選択します。

| Gmail カレンダー ドキュメン                                                                                                    | <u>ト 写真 リーダー サイト ウェブ き</u>                        | <u>その他</u> ▼ mail@gmail.com   設定   <u>旧パージョン</u>           | ヘルプ  ログアウ  |  |  |  |
|----------------------------------------------------------------------------------------------------|---------------------------------------------------|------------------------------------------------------------|------------|--|--|--|
| GMail                                                                                                    |                                                   | メールを検索 ウェブを検索                                              |            |  |  |  |
| by Google                                                                                                    |                                                   | Gmailをさらに加速させる Google Chrome。詳細 今後表示しない                    |            |  |  |  |
| メールを作成                                                                                                    | メールの長期保存なら - ad.barracuda                         | a.co.jp/ma/ - アンチスバムで実績のバラクーダ 低価格・簡単設定 スポ                  | やサーリンク < > |  |  |  |
| <ul> <li>受信トレイ (3)</li> <li>スター付き ☆</li> <li>逆信済みメール</li> <li>下書き</li> <li>プライベート</li> <li>拡行</li> <li>他 6 個▼</li> </ul> | <b>ァーカイブ</b> 迷惑メールを報告 削<br>選択: すべて, 選択解除, 既読, 未読, | <b>除 移動▼ ラベル▼ その他の操作▼ 更新</b><br>スター付き、スターなし                | 1-3/3      |  |  |  |
|                                                                                                    | 🗄 🔲 ☆ Gmail チーム                                   | 色やテーマを使って Gmail のデザインを自由に設定 - 設定]の [テーマ] タブから、色やテー         | 15:02      |  |  |  |
|                                                                                                    | 🗄 🔲 🏫 Gmail チーム                                   | 連絡先と古いメールをインボート - Yahool, Hotmail, AOL などのウェブメールや POP アカウン |            |  |  |  |
|                                                                                                    | ‼□ ☆ Gmail チーム                                    | 携帯電話で Gmail にアクセス - 外出先でちょっとした空き時間でもケータイから Gmail を使っ       | 15:02      |  |  |  |

タブメニューの

「メール転送と POP/IMAP」

を選択します。

| Gmail | カレンダー | ドキュメント | <u>写真</u> | リーダー | <u>サイト</u> | <u>ウェブ</u> | <u>その他</u> ▼ |
|-------|-------|--------|-----------|------|------------|------------|--------------|
|       |       |        |           |      |            |            |              |

mail@gmail.com | 設定 | <u>旧バージョン</u> | ヘルプ | ログアウト

mail@gmail.com | 設定 | <u>旧バージョン | ヘルプ | ログアウト</u>

| Gmail 🗆                                                                                       | メールを検索         ウェブを検索         検索オブションを表示<br>フィル2を作成                                                        |  |  |  |  |  |
|-----------------------------------------------------------------------------------------------|----------------------------------------------------------------------------------------------------|--|--|--|--|--|
| by Google                                                                                     | Gmail をさらに加速させる Google Chrome。詳細 <u>今後表示しない</u>                                                            |  |  |  |  |  |
| <u>メールを作成</u><br>受信トレイ (3)                                                                    | メニルを作成         設定           受信トレイ (1)         全般 アカウントとインボニト ラベル フィルタ メニル転送と POP.IMAP         チャット ウェブクリップ |  |  |  |  |  |
| スター(古き 合       スター(古き 合       送信済みメール       下書き       プライベート       旅行       他 6 個 *       連絡先 | 言語: Gmail 表示言語. 日本語 ▼ すべての言語オヺションを表示                                                                       |  |  |  |  |  |
|                                                                                               | 表示件数: 1 ページに 50 v 件のスレッドを表示                                                                                |  |  |  |  |  |
|                                                                                               | キーボード ショートカット: <ul> <li>・ キーボードショートカット OFF</li> <li> </li></ul> <li></li>                                  |  |  |  |  |  |
|                                                                                               | 外部コンテンツ: ● 信頼できる送信者からの外部コンテンツ(画像など)は常に表示する - 詳細<br>● 外部コンテンツを表示する前に確認する                                    |  |  |  |  |  |

受信メールにチェックを入れ、転送するメールアドレスを入力し、

[変更を保存]

を選択します。

Gmail カレンダー ドキュメント 写真 リーダー サイト ウェブ その他 🔻

| Gmail"                                                                                                    | メールを検索     ウェブを検索 <sup>技</sup> 売オブションを表示<br><u>2/1/gを作成</u><br>Cmail たえら」 <b>加速ませる</b> Coords Chrome <b>詳細</b> 会後表示<br>たり<br>(1)                                                                                                    |
|----------------------------------------------------------------------------------------------------|----------------------------------------------------------------------------------------------------|
| <b>メールを作成</b><br>受信トレイ (3)<br>スター(1き ☆<br>送信済みメール<br>下書き<br>フライペート                                                                                                    |                                                                                                    |
| <ul> <li> <u>旅江</u> <u>他 6 個</u> <u>連稿先</u> </li> <li> <del>チャット             後索、追加、招待         </del></li> <li>             youko yamada             <u>ステータスを設定</u> </li> </ul> | POP ダウンロード:       1. ステータス: 15:02以豚剤に受信したメールに対して POP を有効にする         ゴベてのメールで POP を有効にする (ダウンロード済みのメールを含む)         今後受信するメールで POP を有効にする         POP を無効にする         POP を無効にする         2. POP でメールにアクセスする場合 Gmailのコピーを受信トレイに残す マ         3. メール クライアントの設定 (例: Outlook, Eudora, Netscape Mail)         設定手順 |
| テキスト チャットの内容は<br>保存され、後で検索でさま<br>す。<br>詳細                                                                                                    | IMAP アクセス:       1. ステータス: IMAP 無効         IMAP を有効にする       MAP を有効にする         ● MAP を無効にする       ● MAP を無効にする         2.メール クライアントの設定 (例: Outlook, Thunderbird, iPhone)       設定手順         変更を保存       キャンセル                                                                                            |

以上で完了です。

Gmail アドレスにメールを送信し、自動で、転送されたか、確認してみましょう。

転送先からの、メールは転送されないようなので、転送先以外のメールアドレスから、送信し、確認してみましょう。